## **IMPORT MEET ENTRIES INTO HY-TEK MEET MANAGER**

1. Click: File  $\rightarrow$  Import  $\rightarrow$  Semi-Colon Delimited Rosters/Entries

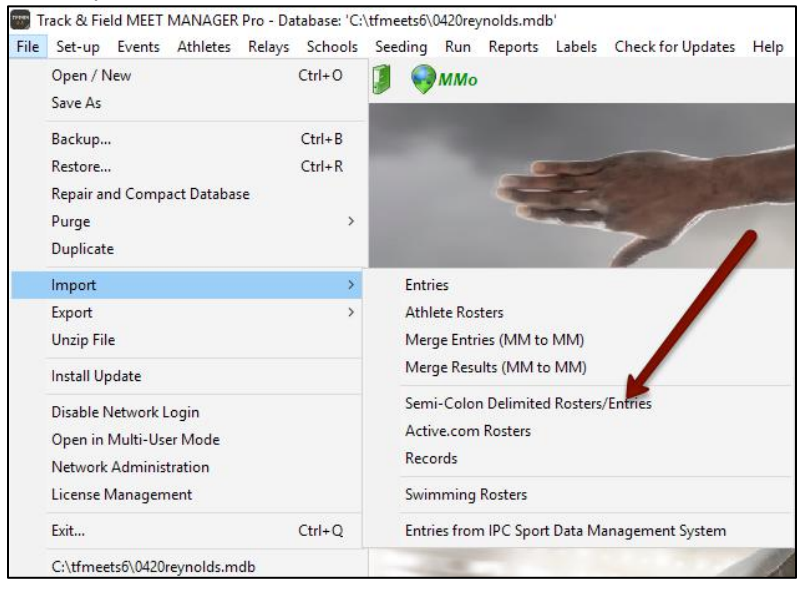

2. Browse to the location of the file downloaded/saved from athletic.net, select the file, and click: Open

| N N N N N N                     |                                           |                    |                      |       |       | - |
|---------------------------------|-------------------------------------------|--------------------|----------------------|-------|-------|---|
| rganize * New folde             | ar an an an an an an an an an an an an an |                    |                      |       | Bii • |   |
| Athletic.net                    | Name                                      | Date modified      | Type                 | Size  |       |   |
| Athletic.net                    | Athletic.net                              | 9/10/2020 4:35 PM  | File folder          |       |       |   |
| OneDrive                        | CrossCountry                              | 7/31/2020 9:33 AM  | File folder          |       |       |   |
|                                 | E Track                                   | 5/21/2020 8:04 AM  | File folder          |       |       |   |
| This PC                         | naspx 🤧                                   | 12/3/2019 10:02 AM | Shortcut             | 2 KB  | 1     |   |
| 3D Objects                      | 🔧 .pdf                                    | 12/3/2019 10:02 AM | Shortcut             | 2 KB  |       |   |
| Desktop                         | Di HomePts                                | 5/5/2020 9:30 AM   | Microsoft Word D     | 16 KB | 1     |   |
| Documents                       | HomePts-F8                                | 9/3/2020 9:03 AM   | Microsoft Word D     | 15 KB | l.    |   |
| Downloads                       | PA HOW-TOS                                | 8/17/2020 2:10 PM  | Shortcut             | 3 KB  | 1     |   |
| Murie                           | HtMeetEntries                             | 9/14/2020 9:24 AM  | Text Document        | 1 KB  | 5     |   |
| e music                         | Contract MeetEntries                      | 9/14/2020 9:08 AM  | Microsoft Excel W    | 3 KB  | 12    |   |
| E Pictures                      | 6 Officials Registration                  | 6/18/2015 6:02 AM  | Shortcut             | 2 KB  |       |   |
| Videos                          | Rosters                                   | 9/14/2020 9:08 AM  | Microsoft Excel C.,. | 1.KB  | 10    |   |
| 🏪 Local Disk (C:)               | StoredProcedures                          | 5/7/2020 8:50 AM   | Microsoft Excel W    | 12 KB |       |   |
| n SDHSAA_Share (                | 5 SURFACE                                 | 10/2/2019 2:00 PM  | Remote Desktop       | 3 KB  | E     |   |
| Network ¥                       | TFMM 6.0                                  | 7/11/2017 1:29 PM  | Shortcut             | 2 KB  | ŧ.    |   |
| The second strate of the second |                                           |                    | 1.1                  |       |       |   |

3. If asked to "Only update seed time?", click: No

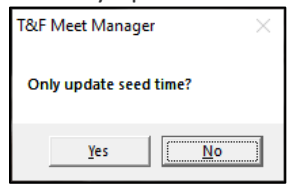

4. Click: OK

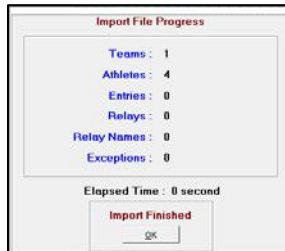